KMS

## ケース 処遇 記録管理システム スグレポート・ケース (処遇)記録

運用マニュアル 4.FelicalD 編

2006年08月24日版

国際マイコンサービス株式会社

| 第 1章  | FelicaID を登録する 出勤・退勤レコーダ」                 |   |
|-------|-------------------------------------------|---|
| 1 - 1 | . 本日の予定を確認する (画面の見方 操作方法 )                | 3 |
| 第2章   | FelicaID ごとのスタッフ情報を入力する - FelicaID 認証マスタ」 |   |

FelicaID を登録する 出勤 退勤レコーダ」

1-1.FelicaID を登録する(操作方法)

操作方法を説明します。

FelicaID を登録する (画面の見方 操作方法)

2006-08-24
 16:51:49
 11<sup>12</sup> 1
 2
 9
 3
 8
 4
 7
 6
 5
 5
 5
 5
 5
 5
 5
 5
 5
 5
 5
 5
 5
 5
 5
 5
 5
 5
 5
 5
 5
 5
 5
 5
 5
 5
 5
 5
 5
 5
 5
 5
 5
 5
 5
 5
 5
 5
 5
 5
 5
 5
 5
 5
 5
 5
 5
 5
 5
 5
 5
 5
 5
 5
 5
 5
 5
 5
 5
 5
 5
 5
 5
 5
 5
 5
 5
 5
 5
 5
 5
 5
 5
 5
 5
 5
 5
 5
 5
 5
 5
 5
 5
 5
 5
 5
 5
 5
 5
 5
 5
 5
 5
 5
 5
 5
 5
 5
 5
 5
 5
 5
 5
 5
 5
 5
 5
 5
 5
 5
 5
 5
 5
 5
 5
 5
 5
 5
 5
 5
 5
 5
 5
 5
 5
 5
 5
 5
 5
 5
 5
 5
 5
 5
 5
 5
 5
 5
 5
 5
 5
 5
 5
 5
 5
 5
 5
 5
 5
 5
 5
 5
 5
 5
 5
 5
 5
 5
 5
 5
 5
 5
 5
 5
 5
 5
 5
 5
 5
 5
 5
 5
 5
 5
 5
 5
 5
 5
 5
 5
 5
 5
 5
 5
 5
 5
 5
 5
 5
 5
 5
 5
 5
 5
 5
 5
 5
 5
 5
 5
 5
 5
 5
 5
 5
 5
 5
 5
 5
 5
 5
 5
 5
 5
 5
 5
 5
 5
 5
 5
 5
 5
 5
 5
 5
 5
 5
 5
 5
 5
 5
 5
 5
 5
 5
 5
 5
 5
 5
 5
 5
 5
 5
 5
 5
 5
 5
 5
 5
 5
 5
 5
 5
 5
 5
 5
 5
 5
 5
 5
 5
 5
 5
 5
 5
 5
 5
 5
 5
 5
 5
 5
 5
 5
 5
 5
 5
 5
 5
 5
 5
 5
 5
 5
 5
 5
 5
 5
 5
 5
 5
 5
 5
 5
 5
 5
 5
 5
 5
 5
 5
 5
 5
 5
 5
 5
 5
 5
 5
 5
 5
 5
 5
 5
 5
 5
 5
 5
 5
 5
 5
 5
 5
 5
 5
 5

未登録の IC カードを Sony FeliCa」に置いて下さい。

登録した IC カードの順番を必ずメモしておいてください。

| ZJB2990                                                           | ×    |
|-------------------------------------------------------------------|------|
| ICカード番号(700601202848956673)を登録しました<br>ICカード番号をメモして介助員との関係を登録してくだる | 5()。 |
| <u> </u>                                                          |      |

出勤 ·退勤レコーダ画面」

FilicaID ごとのスタッフ情報を入力する - FelicaID 認証マスタ」

2-1.FilicaID ごとのスタッフ情報を入力する

スタッフ情報を入力する方法を説明します。

FelicaID 認証マスタを起動する

- 1)ビジュアルメニューを起動します。
- 2) [システム管理者] ボタンをクリックします。
- 3)[FelicalD 認証マスタ]ボタンをクリックします。

FelicaID 認証マスタでスタッフ情報を登録する

1)スタッフ未割当のタブをクリックします。

| 🖹 Felical                                                                     | D認証マスタ  | R ID:ZJBM3 | 40 Ve | r.20060824-140 | 00 |  |  |  |
|-------------------------------------------------------------------------------|---------|------------|-------|----------------|----|--|--|--|
| 終了 7%                                                                         | りりった。   | ハートコピー     |       |                |    |  |  |  |
| 新規に登録を行う場合は「新規登録」ボタンをクリッ<br>登録済みの内容を確認する場合は該当データを連<br>ジャンプは入力したキーワードに最も近いデータへ |         |            |       |                |    |  |  |  |
| ৾৵ৼ৻                                                                          | スタッフォ   | 「割当」スタ     | ッフ割   | 当済             |    |  |  |  |
| ÎΤ                                                                            | Felical | D          |       | 出退用スタッフ0       | Ł  |  |  |  |
| 1                                                                             | 7003197 | 278722460  | 17    | 999999         | 10 |  |  |  |
| 2                                                                             | 7006012 | 028489566  | 73    | 0              |    |  |  |  |

2) // トを 初回日付+初回時間順」を選択します。

| 21        |          |         |                       |      |
|-----------|----------|---------|-----------------------|------|
| 最新の情報に更新  | 新規登録     | 確認      | 河回日付+初回時間順 最終日付+最終時間順 | ジャンプ |
| ·         |          |         |                       |      |
| 3)入力したい行を | 選択して、[確認 | ]ボタンをクリ | ックします。                |      |

|                                        |      |    | レートーーーーーーーーーーーーーーーーーーーーーーーーーーーーーーーーーーー |              |      |
|----------------------------------------|------|----|----------------------------------------|--------------|------|
| 最新の情報に更新                               | 新規登録 | 確認 | ● 初回日付+初回時間順                           | ○ 最終日付+最終時間順 | ジャンプ |
| ······································ | 6n   |    |                                        |              |      |

4)[変更]をクリックします。

| <ul> <li>FelicaID認証マスタ ID<br/>終了 フリン対設定 ハー</li> </ul> | )ZJBM340 Ver.2006082<br>トロピー 新規登録 変 | 4-1400 FelicaID認証マス<br>更 削除 | 、タ編集画面 データパス=L 📄 | 믜거 |
|-------------------------------------------------------|-------------------------------------|-----------------------------|------------------|----|
| - ペッド情報                                               |                                     |                             |                  |    |
| FelicaID(18桁)                                         | 70060120284895                      | 6673                        |                  |    |
| 出退用スタッフC                                              |                                     | 0                           |                  |    |
| スタッフロ                                                 |                                     | 0                           |                  |    |

5)出退用スタッフ C、スタッフ C を入力します。

出退用スタッフ C、スタッフ C は[参照(F5)]ボタンで参照できます。

出退用スタッフ C とは出勤 退勤レコーダで記録するときのスタッフ C です。

スタッフ C は実績入力やビジュアルメニューでのログイン用のスタッフ C です。

通常は同じにして下さい。

| <ul> <li>FelicaID認証マス・<br/>終了 フリンタ設定</li> </ul> | ターID:ZUBM3<br>ハートコピー | 40 Ver.200t<br>新規登錄 | 60824-1<br>変更 | 400 Fel<br>削除 | caID認証マ<br>参照処理 | スタ編集画面 |               | - 🗆 🗵 |
|-------------------------------------------------|----------------------|---------------------|---------------|---------------|-----------------|--------|---------------|-------|
| 「ペッド情報」――                                       |                      |                     |               |               |                 |        |               |       |
| FelicaID(18桁)                                   | 7006                 | 0120284             | 89566         | 73            |                 |        |               |       |
| 出退用スタッフロ                                        | ;                    |                     | 1001          | 阿部            | 一郎              |        |               |       |
| スタッフロ                                           |                      |                     | 1001          | 阿部            | 一郎              |        |               |       |
|                                                 |                      |                     |               |               |                 |        |               |       |
| 7                                               | 1                    |                     | Ť             |               |                 | 1 1    | at the second |       |
| 保存                                              |                      | 中止                  |               | \$            | €照(F5)          |        | 閉じる           |       |

6)[保存]をクリックします。

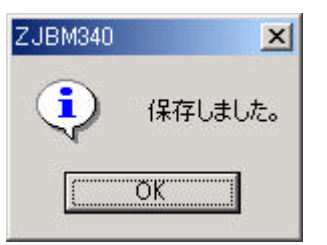

6